## FAQ

## INSTRUCCIONES PARA DESBLOQUEAR EL LECTOR DESDE OEM USB

Siga las instrucciones a continuación en caso de que haya leído accidentalmente el código USB OEM del manual de programación o, en cualquier caso, el lector esté atascado con un LED verde parpadeante y la ausencia de rango de lectura, incluso después de mantener presionado el gatillo durante 5-10 segundos.

- Descargue el software Aladdin del sitio web de Datalogic copiando este enlace en una página de un navegador de su elección: https://cdn.datalogic.com/Download?iddwnfile=36854
- Instálelo con privilegios de administrador, respondiendo afirmativamente a las diversas solicitudes para instalar los componentes y controladores requeridos, en la PC donde se conectará el escáner y luego desbloquearlo / configurarlo:
- Abrir Aladdin
- Vaya al menú Herramientas en la parte superior derecha de la ventana principal ---> Forzar conexión del dispositivo

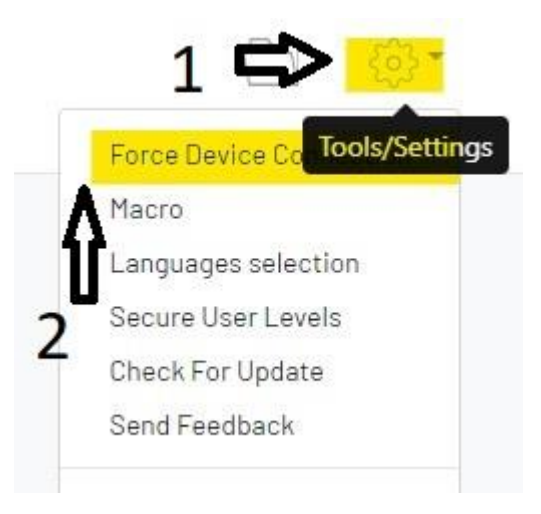

- Asegúrese de que el cable USB del escáner/base esté desconectado del PC
- Manteniendo pulsado el botón de la base (para modelos inalámbricos) o el gatillo (para modelos con cable), conecte el cable USB al ordenador. Para los modelos QuickScan y RIDA DBT 6400, deberá pulsar con un clip el botón oculto debajo de la base (ver imagen a continuación)

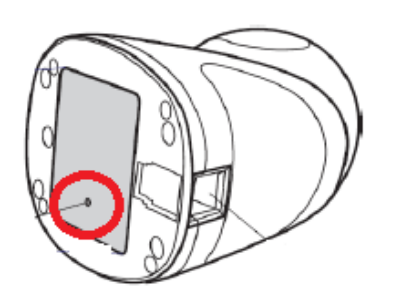

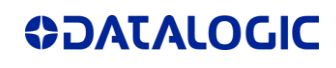

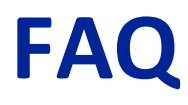

• Cuando el cuadro de diálogo cambie a "USB HID", haga clic en "conectar"

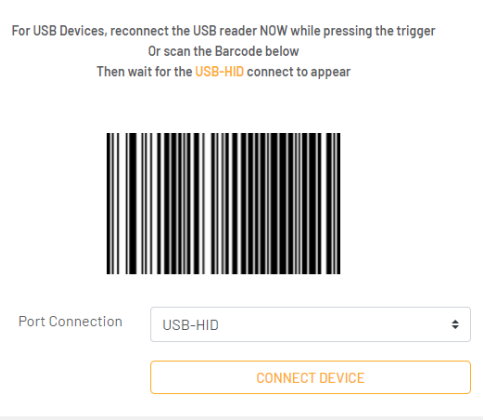

 En la columna azul PARÁMETROS a la izquierda de la página principal, haga clic en "Selección de interfaz"; en el menú desplegable debajo de la columna CONFIGURACIÓN elija "USB KBD"; finalmente haga clic en Parámetros del teclado USB para configurar el modo de país, equivalente a la distribución del teclado del PC con el que se utilizará

| PARAMETERS                 | CONFIGURATION                  |          |
|----------------------------|--------------------------------|----------|
| Search parameter           | Select User Interface          |          |
| Interface Selection        | Communication Interface (\$hA) |          |
| Global Interface Features  | KBD-IE                         | и-мв     |
| RS232 / USB-COM Parameters | CLE, KBD-X                     | r'       |
| USB Keyboard Parameters    | USB-K                          | BD       |
| IBM Parameters             | USB-K                          | BD-ALT   |
| Reading Parameters         | USB-K                          | BD-APPLE |
| P Dowor Coura              | USB-0                          | EM -     |

| PARAMETERS                  | CONFIGURATION                   |                     |
|-----------------------------|---------------------------------|---------------------|
| Search parameter            |                                 |                     |
|                             | Keyboard Country Mode (KBCO)    | Spanish 💙           |
| Configuration               | Keyboard Encoding Type (ENCO)   | Norwegian           |
| Interface Selection         | Keyboard ALT Output Type (OCPT) | Portuguese Portugal |
| Global Interface Features   | Keyboard Caps Lock State (KBCL) | Spanish             |
| RS-232 / USB-COM Parameters | Keyboard Numlock State (KBNII.) | Swedish             |
| USB Keyboard Parameters     | Rejboard Admitter (RBNE)        | Swiss French        |
| HOD OFM / IDM Deserves      | Keyboard Numeric Keynad (KRKP)  |                     |

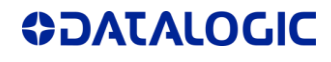

## A continuación, escriba los datos en el escáner haciendo clic en WRITE CONFIGURATION

| Parameter               | Current value | Device Value          | Default Value         | Command |
|-------------------------|---------------|-----------------------|-----------------------|---------|
| Communication Interface | USB-KBD[35]   | USB-COM[47]           | USB-KBD[35]           | \$HA35  |
| Keyboard Country Mode   | Spanish [09]  | United States<br>[00] | United States<br>[00] | KBC009  |
|                         |               | 이 주요                  | 1.26 8                |         |
|                         | - 99)         |                       |                       |         |
| > TERMINAL              |               |                       |                       |         |
| > TERMINAL              |               |                       |                       |         |
|                         |               |                       |                       |         |

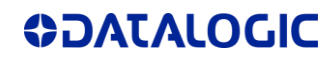